# Eliminación del historial de llamadas en SPA525G y SPA525G2 mediante teclas programables

## Objetivos

Este documento describe cómo eliminar el historial de llamadas en los teléfonos IP SPA525G y SPA525G2 mediante teclas programables.

### **Dispositivos aplicables**

Teléfono IP · SPA525G Teléfono IP · SPA525G2

#### Eliminar todo el historial de llamadas

Paso 1. Pulse la tecla programada Configurar.

| 01/ | /04/12 01:39p 🖵       | æ | User Name |   |
|-----|-----------------------|---|-----------|---|
| Inf | ormation and Settings |   |           |   |
| 1   | Call History          |   |           |   |
| 2   | Directories           |   |           | ₩ |
| 3   | Network Configuration |   |           |   |
| 4   | User Preferences      |   |           |   |
| 5   | Status                |   |           |   |
| 6   | <b>CME Services</b>   |   |           |   |
|     | POD-1                 |   |           |   |
|     | Select                |   | Exit      |   |

Paso 2. Pulse la tecla programada Historial de llamadas.

| 01/04/12 01:3 | 9p —         | (X | ₿ | User Name |   |
|---------------|--------------|----|---|-----------|---|
| Call History  |              |    |   |           |   |
| 1 O All       | Calls        |    |   |           |   |
| 2 🛛 🗴 Mis     | sed Calls    |    |   |           |   |
| 3 🕞 Rec       | ceived Calls |    |   |           |   |
| 4 🗢 Pla       | ced Calls    |    |   |           |   |
|               |              |    |   |           |   |
|               |              |    |   |           |   |
| POD-1         |              |    |   |           |   |
| Option        | Select       |    |   | Back      | ĸ |

Paso 3. Pulse la tecla programada Todas.

| 01 | /04/12 01:39p <sub>-</sub>     |        | 8    | User Na | me   |  |
|----|--------------------------------|--------|------|---------|------|--|
| Al | <b>Calls</b>                   |        |      |         |      |  |
| 1  | User Name<br>XXX<br>01/01/12   | 12:00p |      |         |      |  |
| 2  | User Name     XXX     01/01/12 | 12:00p |      |         |      |  |
| 3  | User Name     XXX     01/01/12 | 12:00p |      |         |      |  |
|    | POD-1                          |        |      |         |      |  |
| (  | Option                         | Dial   | Edit | Dial    | Exit |  |

Paso 4. Opción Pulsador.

| 01/04/12 01:39p 🗆                  | -      | 8 | User Name |   |
|------------------------------------|--------|---|-----------|---|
| All Calls                          |        |   |           |   |
| 1  User Name XXX 01/01/12 1        | 2:00p  |   |           |   |
| 2 Subser Name<br>XXX<br>01/01/12 1 | 2:00p  |   |           |   |
| Delete Entry                       |        |   |           |   |
| Delete List                        |        |   |           |   |
| Add to Address Boo                 | k      |   |           |   |
| Option                             | Select |   | Bac       | k |

Paso 5. Seleccione Eliminar lista o Eliminar entrada.

Paso 6. Pulse Seleccionar.

Paso 7. Aparecerá una pantalla, pulse Aceptar si la entrada o lista seleccionada es la que se debe eliminar.

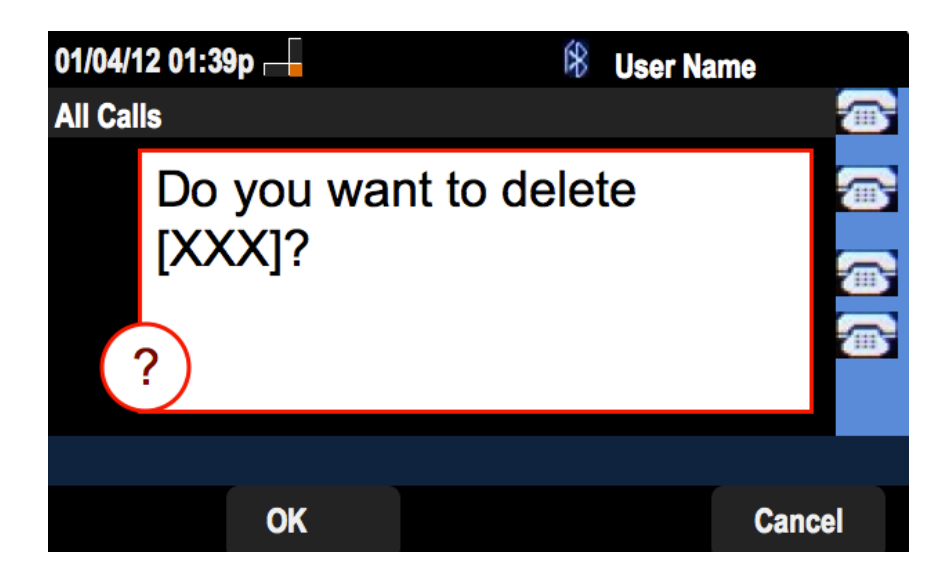

#### Eliminación del historial de llamadas perdidas

Paso 1. Pulse la tecla programada Configurar.

| 01  | /04/12 01:39p 🖵              | 8 | User Name |          |
|-----|------------------------------|---|-----------|----------|
| Inf | ormation and Settings        |   |           |          |
| 1   | Call History                 |   |           |          |
| 2   | Directories                  |   |           | <u>س</u> |
| 3   | <b>Network Configuration</b> |   |           |          |
| 4   | User Preferences             |   |           |          |
| 5   | Status                       |   |           |          |
| 6   | <b>CME Services</b>          |   |           |          |
|     | POD-1                        |   |           |          |
|     | Select                       |   | Exit      |          |

Paso 2. Pulse la tecla programada Historial de llamadas.

| 01/04/12  | 01:39p —              | 8 | User Name |
|-----------|-----------------------|---|-----------|
| Call Hist | ory                   |   |           |
| 1         | All Calls             |   |           |
| 2 🛛 😣     | Missed Calls          |   |           |
| 3 🕞       | <b>Received Calls</b> |   |           |
| 4         | Placed Calls          |   |           |
|           |                       |   |           |
|           |                       |   |           |
| POD-1     |                       |   |           |
| Option    | Select                |   | Back      |

Paso 3. Pulse la tecla programada Llamadas perdidas.

| 01 | /04/12 01:39p <sub>-</sub>   |        |   | 🕅 Use    | r Name |  |
|----|------------------------------|--------|---|----------|--------|--|
| Mi | ssed Calls                   |        |   |          |        |  |
| 1  | User Name<br>XXX<br>01/01/12 | 12:00p |   |          |        |  |
| 2  | User Name<br>XXX<br>01/01/12 | 12:00p |   |          |        |  |
| 3  | User Name<br>XXX<br>01/01/12 | 12:00p |   |          |        |  |
|    | POD-1                        |        |   |          |        |  |
| (  | Option                       | Dial   | E | dit Dial | Exit   |  |

Paso 4. Opción Pulsador.

| 01/04/12 01:39p 👝                   |        | 8 | User Name |    |
|-------------------------------------|--------|---|-----------|----|
| Missed Calls                        |        |   |           |    |
| 1 X User Name<br>XXX<br>01/01/12 1: | 2:00p  |   |           |    |
| 2 X User Name<br>XXX<br>01/01/12 12 | 2:00p  |   |           |    |
| Delete Entry                        |        |   |           |    |
| Delete List                         |        |   |           |    |
| Add to Address Book                 | <      |   |           |    |
| Option                              | Select |   | Back      | ۲. |

Paso 5. Seleccione Eliminar lista o Eliminar entrada.

Paso 6. Pulse Seleccionar.

Paso 7. Aparecerá una pantalla, pulse Aceptar si la entrada o lista seleccionada es la que se debe eliminar.

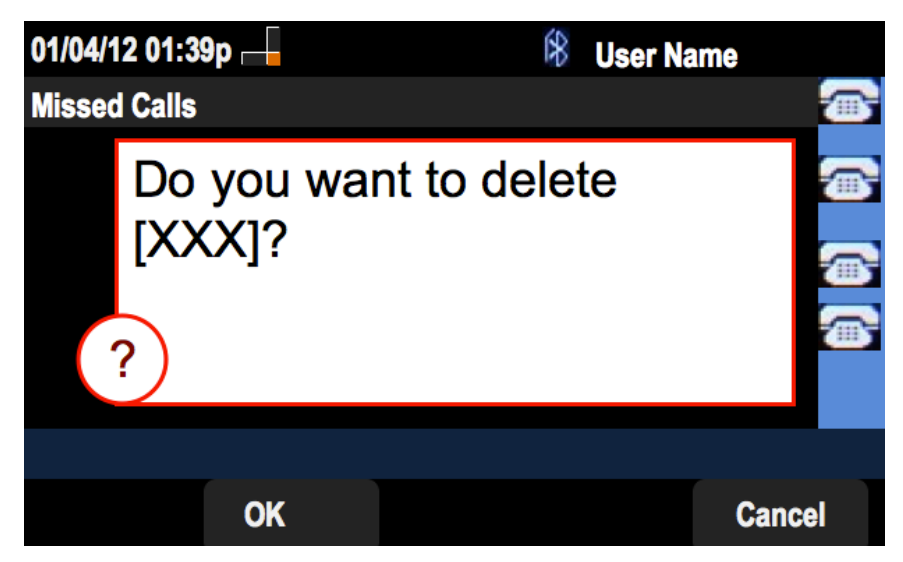

Eliminación del historial de llamadas recibidas

Paso 1. Pulse la tecla programada Configurar.

| 01/0 | 4/12 01:39p 🛁         | 8 | User Name |          |
|------|-----------------------|---|-----------|----------|
| Info | rmation and Settings  |   |           |          |
| 1    | Call History          |   |           |          |
| 2    | Directories           |   |           | <u>س</u> |
| 3    | Network Configuration |   |           |          |
| 4    | User Preferences      |   |           |          |
| 5    | Status                |   |           |          |
| 6    | CME Services          |   |           |          |
|      | POD-1                 |   |           |          |
|      | Select                |   | Exi       | t        |

Paso 2. Pulse la tecla programada Historial de llamadas.

| 01/04/12  | 01:39p 🖵              | 8 | User Name |   |
|-----------|-----------------------|---|-----------|---|
| Call Hist | tory                  |   |           |   |
| 1 0       | All Calls             |   |           |   |
| 2 🛛       | Missed Calls          |   |           |   |
| 3 🗢       | <b>Received Calls</b> |   |           |   |
| 4         | Placed Calls          |   |           |   |
|           |                       |   |           |   |
|           |                       |   |           |   |
| POD-1     |                       |   |           |   |
| Option    | Select                |   | Back      | 5 |

Paso 3. Pulse la tecla programada para Llamadas recibidas.

| 01/ | 04/12 01:39p <sub>(</sub>      |        | 8       | User Name                             |          |
|-----|--------------------------------|--------|---------|---------------------------------------|----------|
| Re  | ceived Calls                   |        |         |                                       | (in)     |
| 1   | User Name<br>XXX<br>01/01/12   | 12:00p |         | i i i i i i i i i i i i i i i i i i i | •        |
| 2   | User Name     XXX     01/01/12 | 12:00p |         | i<br>L                                | ()<br>() |
| 3   | User Name     XXX     01/01/12 | 12:00p |         |                                       |          |
|     | POD-1                          |        |         |                                       |          |
| (   | Option                         | Dial   | Edit Di | al Exit                               |          |

Paso 4. Opción Pulsador.

| 01/04/12 01:39p                       |        | 8 | User Name |   |
|---------------------------------------|--------|---|-----------|---|
| <b>Received Calls</b>                 |        |   |           | þ |
| 1                                     | 12:00p |   |           |   |
| 2      User Name     XXX     01/01/12 | 12:00p |   |           |   |
| Delete Entry                          |        |   |           |   |
| Delete List                           |        |   |           |   |
| Add to Address Book                   |        |   |           |   |
| Option                                | Select |   | Back      |   |

Paso 5. Seleccione Eliminar lista o Eliminar entrada.

Paso 6. Pulse Seleccionar.

Paso 7. Aparecerá una pantalla, pulse Aceptar si la entrada o lista seleccionada es la que se debe eliminar.

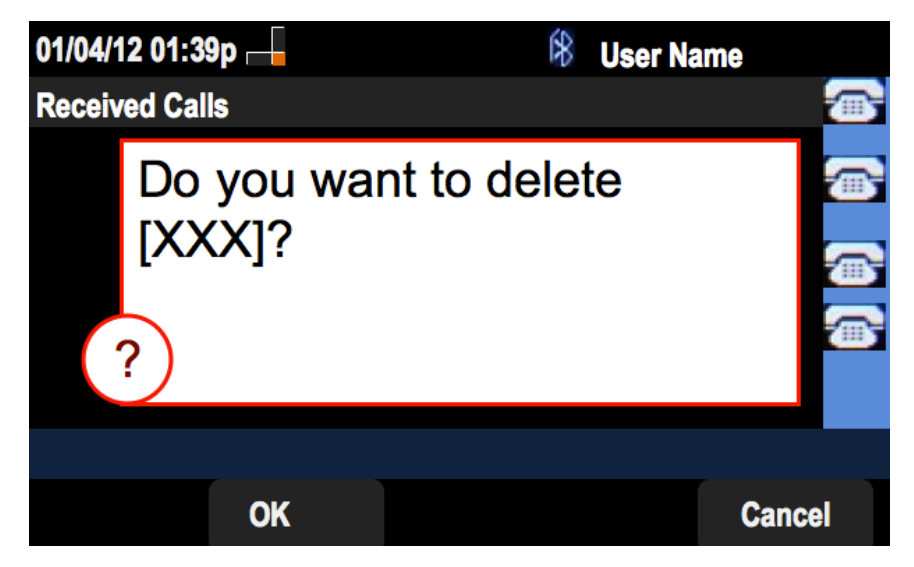

#### Eliminación del historial de llamadas realizadas

Paso 1. Pulse la tecla programada Configurar.

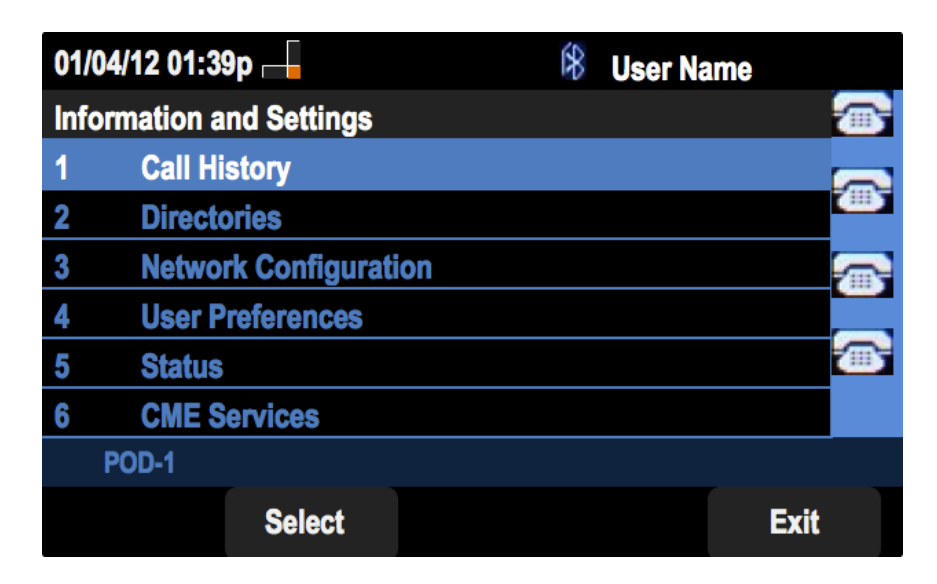

Paso 2. Pulse la tecla programada Historial de llamadas.

| 01/04/12 01:39p 🖵 | 🛞 User Name |
|-------------------|-------------|
| Call History      |             |
| 1 O All Calls     |             |
| 2 Xissed Calls    |             |
| 3 Seceived Calls  |             |
| 4 • Placed Calls  |             |
|                   |             |
|                   |             |
| POD-1             |             |
| Option Select     | Back        |

Paso 3. Pulse la tecla programada Llamadas realizadas.

| 01/04/12 01:39p 🛏 |                                                              |        | ŝ    | User Nan | ne   |         |
|-------------------|--------------------------------------------------------------|--------|------|----------|------|---------|
| Placed Calls      |                                                              |        |      |          |      | 1       |
| 1                 | <ul> <li>User Name</li> <li>XXX</li> <li>01/01/12</li> </ul> | 12:00p |      |          |      | <b></b> |
| 2                 | User Name     XXX     01/01/12                               | 12:00p |      |          |      |         |
| 3                 | User Name<br>XXX<br>01/01/12                                 | 12:00p |      |          |      |         |
|                   | POD-1                                                        |        |      |          |      |         |
| C                 | Option                                                       | Dial   | Edit | Dial     | Exit |         |

Paso 4. Opción Pulsador.

| 01/04/12 01:39p —                     | \$ | User Name |
|---------------------------------------|----|-----------|
| Placed Calls                          |    |           |
| 1                                     |    |           |
| 2 User Name<br>XXX<br>01/01/12 12:00p |    |           |
| Delete Entry                          |    |           |
| Delete List                           |    |           |
| Add to Address Book                   |    |           |
| Option Select                         | t  | Back      |

Paso 5. Seleccione Eliminar lista o Eliminar entrada.

Paso 6. Pulse Seleccionar.

Paso 7. Aparecerá una pantalla, pulse Aceptar si la entrada o lista seleccionada es la que se debe eliminar.

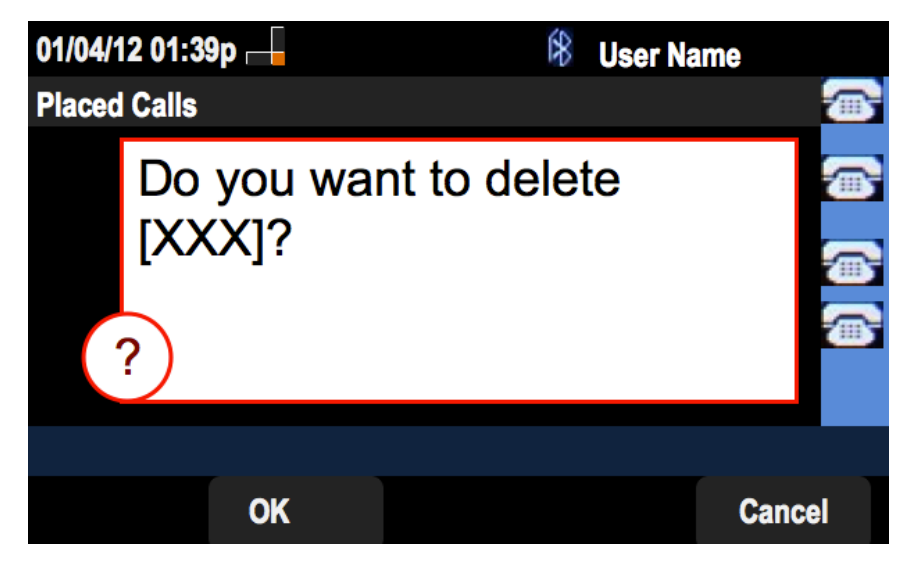

#### Pantalla Eliminar historial del historial de llamadas principal

Paso 1. Pulse la tecla programada Configurar.

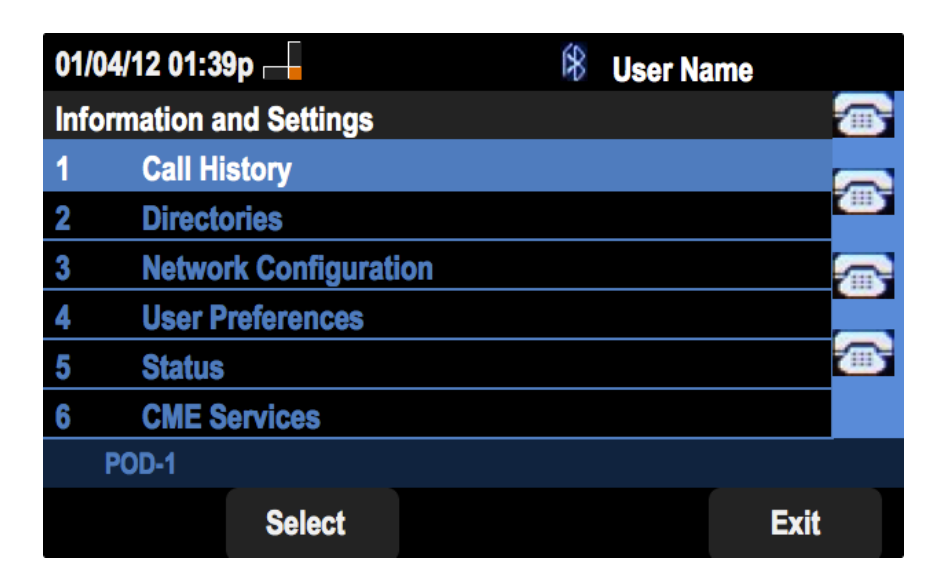

Paso 2. Seleccione Historial de llamadas.

| 01/04/12 01:3 | 9p —         | \$<br>User Na | ime  |
|---------------|--------------|---------------|------|
| Call History  |              |               |      |
| 1 (O All      | Calls        |               |      |
| 2 🛛 🛛 Mis     | sed Calls    |               |      |
| 3 🕞 Rec       | ceived Calls |               |      |
| 4 🗢 Pla       | ced Calls    |               |      |
|               |              |               |      |
|               |              |               |      |
| POD-1         |              |               |      |
| Option        | Select       |               | Back |

Paso 3. Opción Pulsador.

| 01/04/12 01:3     | 9p        | í¥ | 3 | User Name |   |
|-------------------|-----------|----|---|-----------|---|
| Call History      |           |    |   | 3         |   |
| 1 (O) All         | Calls     |    |   |           |   |
| 2 🛛 🛛 Mis         | sed Calls |    |   | <b>(</b>  | 5 |
| 3  Seceived Calls |           |    |   | 1         | Q |
| 4 🗢 Plac          | ced Calls |    |   |           |   |
|                   |           |    |   | <b>Z</b>  | 5 |
| Delete List       |           |    |   |           |   |
| Delete All        |           |    |   |           |   |
| Option            | Select    |    |   | Back      |   |

Paso 4. Seleccione Eliminar lista o Eliminar todo.

**Nota:** Eliminar lista eliminará la lista resaltada mientras que Eliminar todo borrará todas las listas.

Paso 6. Pulse Seleccionar.

Paso 7. Aparecerá una pantalla, pulse Aceptar si se va a eliminar la lista seleccionada o todas las listas.

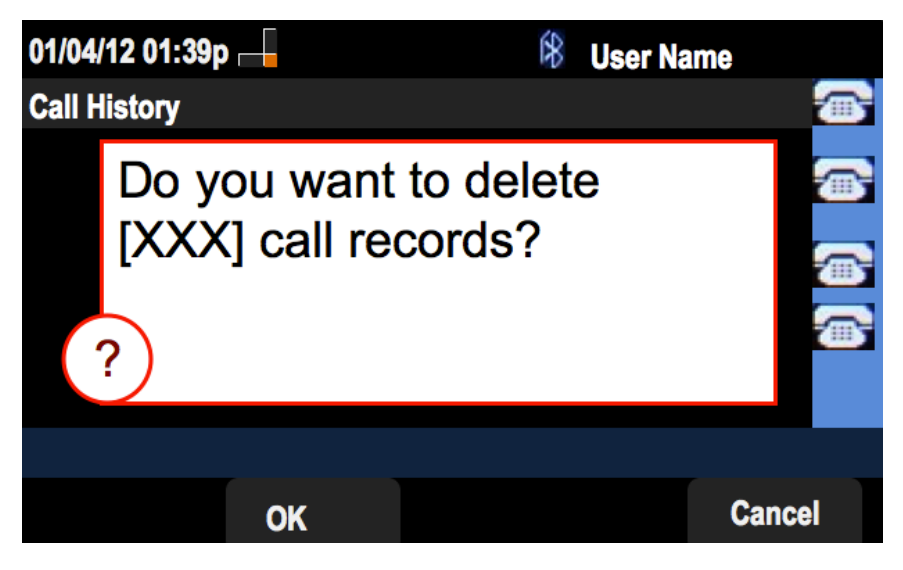